## Creating a Package Deal / Bundle

Follow these instructions to bundle products together. For example, you might wish to automatically sell a case along with a horn, or a mouthpiece pouch along with a mouthpiece. This will give you one barcode that will sell both at the same time.

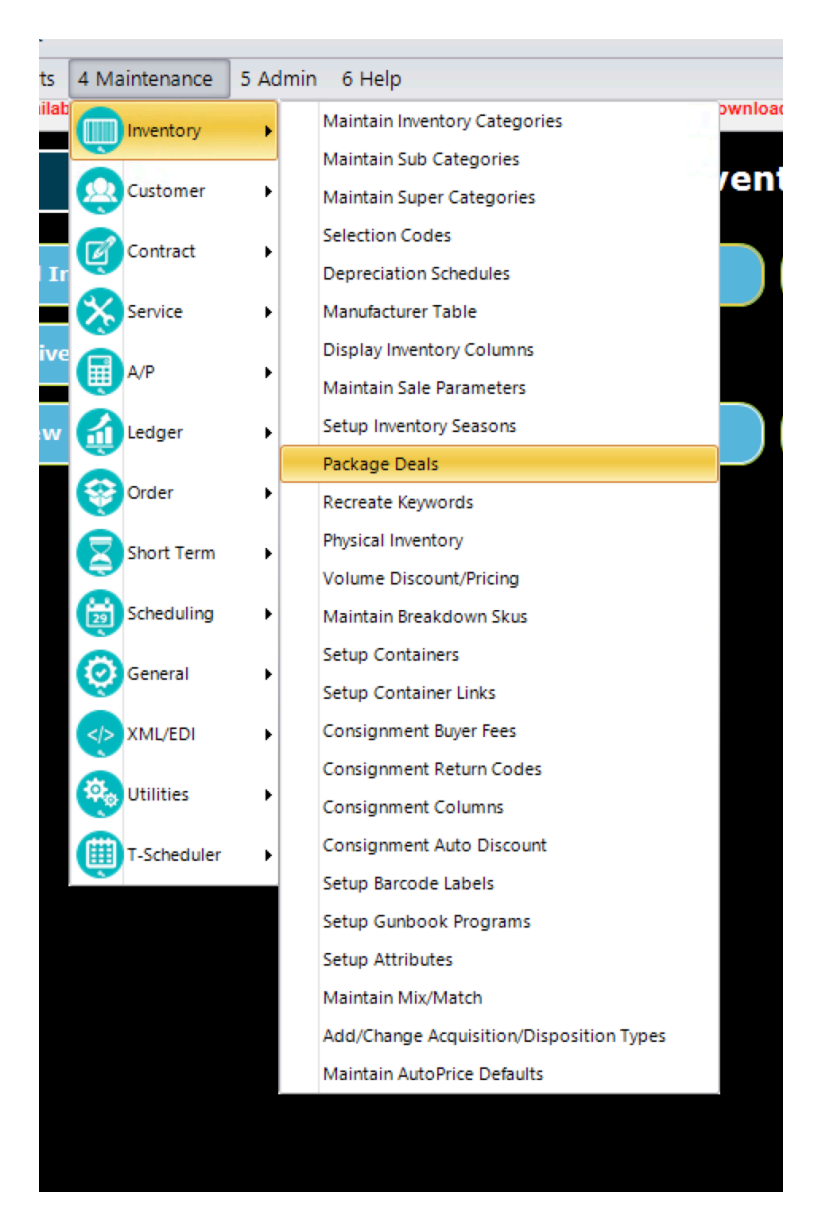

Maintenance  $\rightarrow$  Inventory  $\rightarrow$  Package Deals

| Processes           Processes            Processes            Processes            Processes            Processes            Processes                 Processes                                                                                                    |      |              |     |                          |       |                                 |    |        |          |            |        | C                | har   | nge <u>S</u> KU/Mo | del/S   | Serial       |             |         |                  |    |
|----------------------------------------------------------------------------------------------------|------|--------------|-----|--------------------------|-------|---------------------------------|----|--------|----------|------------|--------|------------------|-------|--------------------|---------|--------------|-------------|---------|------------------|----|
| Drag a column here to group by this column.       Type       Sku       Description       Package Sku       Protec iPac Deluxe       Manualt       309         S       MAINTENANCEM       Horn Maintenance Kit - Micr.       Protec iPac Deluxe       Manualt       Total       188         S       SURVIVALUT       Horn Maintenance Kit - Micr.       Protec iPac Deluxe       Manualt       Total       188         S       SURVIVALUT       Horn Maintenance Kit - Micr.       Norn Maintenance Kit - Micr.       Receipt Format       Show Une Items And Total Price For Package *       Image       Active         S       SURVIVALUT       Horn Maintenance Kit - Micr.       Show Une Items And Total Price For Package *       Image       Active         S       PROCASTRAPOLD       Protec iPac Deluxe W/ Backpack       Straps       Disc       Total       Total <t< th=""><th>🧊 Pa</th><th>ickage Deals</th><th>5</th><th></th><th></th><th></th><th></th><th></th><th></th><th></th><th></th><th></th><th></th><th></th><th></th><th></th><th></th><th>1</th><th>- 0</th><th>23</th></t<>                                                                        | 🧊 Pa | ickage Deals | 5   |                          |       |                                 |    |        |          |            |        |                  |       |                    |         |              |             | 1       | - 0              | 23 |
| Type       Sku       Description       Package Sku       IPACULXSTRAP       Disc       Total         S       MAINTENANCEM       Horn Maintenance Kit - Micr.,       Protec iPac Deluxe w/ Backpack Straps       Total       198         S       SURVIVALUT       Horn Maintenance Kit - Micr.,       Protec iPac Deluxe w/ Backpack Straps       Image       Active         S       STRING48       Rotor String - 48 Preces       Disc       Total       198         S       STRING48       Rotor String - 48 Preces       Drag a column here to group by this column.       Image       Active         S       PROCOMSTRAP       Protec iPac Deluxe w/ Backp.,       Contains:       Contains:       Con                                                                                                    |      |              | Dra | ag a column here to grou | ip by | this column.                    | Ту | /pe    | - I      | Sales/Lor  | ng Ter | n Rental         |       | <b>_</b>           |         |              | Amount      |         | 309.99           |    |
| Contains:          V Contains:          V                                                                                                    |      | Туре         |     | Sku                      |       | Description                     | Pa | ackag  | e Sku    | IPACDLXS   | TRAP   |                  |       |                    |         |              | Disc        |         | 120.00           | e  |
| S       MAINTENANCEM       Horn Maintenance Kit - Micr.,         S       SURVIVALKIT       Horn Survival Kit         S       STRING48       Rotor String - 48 Pieces         S       PENCILCUPOLD       Pencil Clip Teacher's Pack (12)         S       PROPACSTRAPDLD       Protec Fixed Bell Pro Pac Cas         D       S       PROCONSTRAP       Protec IPac Compart w/ Back         S       PROCONSTRAP       Protec IPac Compart w/ Back         S       PROCONSTRAP       Protec IPac Compart w/ Back         S       PROCONSTRAP       Protec IPac Compart w/ Back         S       PROCECURST Low Protic IPac Compart w/ Back       D         S       PROECINSTRAP       Protec IPac Compart w/ Back         S       PROECINSTRAP       Protec IPac Compart w/ Back         S       PROECINSTRAP       Protec IPac Compart w/ Back         S       PROECINSTRAP       Protec IPac Compart w/ Back         S       PROECINSTRAP       Protec IPac Compart w/ Back         S       PROECINSTRAP       Protec IPac Compart w/ Back         S       PROECINSTRAP       Protec IPac Compart w/ Back         S       PROECINSTRAP       Protec IPac Compart w/ Back         S       PROECINSTRA                                                                                                    | C    | ontains:     | 8   | Contains:                | 8     | Contains: 🛛 🖓                   | De | escrir | otion    | Protec iPa | ac Del | uxe w/ Backpad   | k Str | aps                |         |              | Total       |         | 189.99           |    |
| S       SURVIVALKIT       Horn Survival Kit       Image       Active         S       STRING48       Rotor String - 48 Pieces       Drag a column here to group by this column.       Drag a column here to group by this column.         S       PROPACSTRAPOLD       Protec Flace Bell Pro Pac Cas       Disc Each       Disc Each         S       IPACCDXSTRAP       Protec IPac Colume at Macke       Qty       Model       Description       Amount Each       Disc Each         S       IPACCDXSTRAP       Protec IPac Colume at Macke       D       1       IPACLUX       Protec IPac Colume at 2000       2000         S       FINKEWESTCASE       Finke WestTails with IPac Colu       Verus VII w/ Protec IPAC Co       D       1       IPACLUX       Protec IPac Deluxe       2000       Protec IPac Deluxe       2000       Imm Type       Imm Type       Imm Type       Imm Type       Imm Type       Disc Each       Disc Each       Disc Each       Disc Each       Disc Each       Disc Each       Disc Each       Disc Each       Disc Each       Disc Each       Disc Deluxe       Disc Deluxe       Disc Deluxe       Disc Deluxe       Disc Deluxe       Disc Deluxe       Disc Deluxe       Disc Deluxe       Disc Deluxe       Disc Deluxe       Disc Deluxe       Disc Deluxe       Disc Deluxe       Delete <th>s</th> <td></td> <td></td> <td>MAINTENANCEM</td> <td></td> <td>Horn Maintenance Kit - Micr</td> <td>1</td> <td></td> <td></td> <td></td> <td></td> <td></td> <td></td> <td></td> <td></td> <td></td> <td></td> <td></td> <td>105155</td> <td>-</td> | s    |              |     | MAINTENANCEM             |       | Horn Maintenance Kit - Micr     | 1  |        |          |            |        |                  |       |                    |         |              |             |         | 105155           | -  |
| S       STRING48       Rotor String - 48 Pieces         S       PENCILCUPOLD       Pencil Clip Teacher's Pack (12)         S       PROPACSTRAPOLD       Protec Fixed Bell Pro Pac Cas         B       S       IPACCONSTRAP         P S       IPACCONSTRAP       Protec iPac Deluxe w/ Backp         S       IPACCONSTRAP       Protec iPac Compact w/ Backp         S       IPACCONSTRAP       Protec iPac Compact w/ Backp         S       IPACCONSTRAP       Protec iPac Compact w/ Backp         S       IPACCONSTRAP       Protec iPac Compact w/ Backp         S       IPACCONSTRAP       Protec iPac Compact w/ Backp         S       IPACCONSTRAPS       Pair of Marcus Bonna Backpa         S       IPINEBERCUPS3       Low Profile Finger Cups (Set         S       VERUSVIICASE       Verus VII w/ Protec IPAC Co         Im/ Type       Inventory       Qty       1.000 <sup>+</sup> / <sub>2</sub> Model       IPACLUX       Amount       28399 <sup>+</sup> / <sub>2</sub> Description       Protec IPAC DELUXE       Disc       100.00 <sup>+</sup> / <sub>2</sub> Model       IPACLUX       Amount       283.99 <sup>+</sup> / <sub>2</sub> Sub Category       w       Disc       100.00 <sup>+</sup> / <sub>2</sub> Sub Category       <                                                                                                    | s    |              |     | SURVIVALKIT              |       | Horn Survival Kit               |    |        |          |            |        |                  |       |                    |         |              | Image       |         | <u>A</u> ctive-e |    |
| S     PENCILCLUPOLD     Pencli Clip Teacher's Pack (12)       S     PROPACSTRAPOLD     Protec Fixed Bell Pro Pac Cas       S     IPACDUXSTRAP     Protec iPac Deluxe w/ Back       S     IPACCOMSTRAP     Protec iPac Compact w/ Back       S     IPACCOMSTRAP     Protec iPac Compact w/ Back       S     IPACCOMSTRAP     Protec iPac Compact w/ Back       S     IPACCOMSTRAP     Protec iPac Compact w/ Back       S     IPACCOMSTRAP     Protec iPac Compact w/ Back       S     IPACCOMSTRAP     Protec iPac Compact w/ Back       S     IPACCOMSTRAP     Protec iPac Compact w/ Back       S     IPACCOMSTRAP     Protec iPac Compact w/ Back       S     IPACCOMSTRAPS     Pair of Marcus Bonna Back.a       S     INWEWESTCASE     Verus VII w/ Protec IPAC Co         Imv Type     Inventory       V     1.00 +       Model     IPACLUX       Amount     229:99 +       Description     Protec IPAC DELUXE       Description     Protec IPAC DELUXE       Disc     100.00 +       Category     V       Sub Category     V                                                                                                    | s    |              |     | STRING48                 |       | Rotor String - 48 Pieces        | ке | eceip  | t Format | Show Lin   | e Iten | is And Total Pri | ce Fo | or Package 👻       |         |              |             |         |                  |    |
| S       PROPACSTRAPOLD       Protec Fixed Bell Pro Pac Cas       Qty       Model       Description       Amount Each       Disc Each         S       IPACDLXSTRAP       Protec IPac Deluxe w/ Backp       Equals:       ✓ Contains:       ✓ Contains:       ✓ Equals:       ✓ Equals:       ✓ Equals:       ✓ Equals:       ✓ Contains:       ✓ Equals:       ✓ Equals:       ✓ Equals:       ✓ Contains:       ✓ Equals:       ✓ Equals:       ✓ Equals:       ✓ Contains:       ✓ Equals:       ✓ Contains:       ✓ Equals:       ✓ Contains:       ✓ Equals:       ✓ Contains:       ✓ Equals:       ✓ Contains:       ✓ Equals:       ✓ Contains:       ✓ Contains:       ✓ Equals:       ✓ Contains:       ✓ Contains:       ✓ Equals:       ✓ Contains:       ✓ Equals:       ✓ Equals:       ✓ Contains:       ✓ Equals:       ✓ Equals:       ✓ Contains:       ✓ Equals:       ✓ Equals:       ✓ Contains:       ✓ Equals:       ✓ Equals:       ✓ Contains:       ✓ Equals:       ✓ Equals:       ✓ Contains:       ✓ Contains:       ✓ Equals:       ✓ Equals:       ✓ Contains:       ✓ Contains:       ✓ Contains:       ✓ Contains:       ✓ Contains:       ✓ Contains:       ✓ Contains:       ✓ Contains:       ✓ Contains:       ✓ Contains:       ✓ Contains:       ✓ Contains:       ✓ Contains:       ✓ Contains:       ✓ Contains:       <                                                                                                    | s    |              |     | PENCILCLIPOLD            |       | Pencil Clip Teacher's Pack (12) |    |        |          |            |        | Drag a           | colun | nn here to group   | by this | column.      |             |         |                  |    |
| D       S       IPACDLXSTRAP       Protec IPac Deluxe w/ Backp       Equals:       ♥ Contains:       ♥ Equals:       ♥ Equals:       ♥ Equa                                                                                                    | s    |              |     | PROPACSTRAPOLD           |       | Protec Fixed Bell Pro Pac Cas   |    |        | C        | Qty        |        | Model            |       | Description        | 1       | Amou         | nt Each     | 0       | isc Each         |    |
| S       IPACCOMSTRAP       Protec IPac Compact w/ Back         S       FINKEWESTCASE       Finke Westfalla with IPac Del         S       MBSTRAPS       Pair of Marcus Bonna Backpa         S       FINGERCUPS3       Low Profile Finger Cups (Set         S       VERUSVIICASE       Verus VII w/ Protec IPAC Co         Imv Type       Inventory       *         Odd       IPACEUXE       Amount         289.99       Sub Category       *         Delete       Add                                                                                                    | D S  |              |     | IPACDLXSTRAP             |       | Protec iPac Deluxe w/ Backp     |    | Eq     | uals:    | V          | Con    | tains:           | 7     | Contains:          | 7       | Equals:      | 7           | Equals: |                  | 8  |
| S       FINKEWESTCASE       Finke Westfalia with iPac Del       1       BPSTRAP       Protec Case Backpack       20.00       20.00         S       MBSTRAPS       Pair of Marcus Bonna Backpa       Imported iPac Deluxe       Protec iPac Deluxe       20.00       20.00         S       FINGERCUPS3       Low Profile Finger Cups (Set       S       VERUSVIICASE       Verus VII w/ Protec IPAC Co       Imv Type       Inventory       V       Qty       1.00 +         Model       IPACLUX       Description       PROTEC IPAC DELUXE       Disc       100.00 +         Sub Category       v       v       Verus       Verus       Verus       Verus       Verus         Print Barcode Label       Delete       Add       Evit                                                                                                    | s    |              |     | IPACCOMSTRAP             |       | Protec iPac Compact w/ Back     | D  | 1      |          |            | IPAG   | LUX              |       | Protec iPac Delux  | e       | 289.99       |             | 100.00  |                  |    |
| S       MBSTRAPS       Pair of Marcus Bonna Backpa         S       FINGERCUPS3       Low Profile Finger Cups (Set         S       VERUSVIICASE       Verus VII w/ Protec IPAC Co         Inv Type       Inventory                                                                                                    | S    |              |     | FINKEWESTCASE            |       | Finke Westfalia with iPac Del   |    | 1      |          |            | BPS    | TRAP             |       | Protec Case Back   | nack    | 20.00        | _           | 20.00   |                  |    |
| S PINGERCUPS3 Low Profile Finger Cups (Set<br>S VERUSVIICASE Verus VII w/ Protec IPAC Co<br>Inv Type Inventory v Qty 1.00 +<br>Model IPACLUX Amount 289.99 +<br>Description PROTEC IPAC DELUXE Disc 100.00 +<br>Category v Delete Add Evit                                                                                                    | S    |              |     | MBSTRAPS                 |       | Pair of Marcus Bonna Backpa     |    |        |          |            |        |                  |       |                    | Prote   | c iPac Delux | e           |         |                  |    |
| S VERUSVIICASE Verus VII w/ Protec IPAC Co Inv Type Inventory * Qty 1.00<br>Model IPACLUX Amount 289.99<br>Description PROTEC IPAC DELUXE Disc 100.00<br>Category *<br>Sub Category *<br>Delete Add Evit                                                                                                    | S    |              |     | FINGERCUPS3              |       | Low Profile Finger Cups (Set    |    |        |          |            |        |                  |       |                    |         |              |             |         |                  |    |
| Inv Type Inventory  Inv Type Inventory  Model IPACLUX  Amount 289.99  Amount 289.99  Description PROTEC IPAC DELUXE  Disc 100.00  Delete Add Delete Add Evit                                                                                                    | S    |              |     | VERUSVIICASE             |       | Verus VII w/ Protec IPAC Co     |    |        |          |            |        |                  |       |                    |         |              |             |         |                  |    |
| Model     IPACLUX     Amount     289.99 ⊕       Description     PROTEC IPAC DELUXE     Disc     100.00 ⊕       Category     ▼      Delete     Add                                                                                                    |      |              |     |                          |       |                                 | In | іv Тур | e        | Inventory  | 1      |                  |       | •                  |         | Qty          |             | 1.      | 00 🚔             |    |
| Description     PROTEC IPAC DELUXE     Disc     100.00 +       Category                                                                                                    |      |              |     |                          |       |                                 | M  | lodel  |          | IPACLUX    |        |                  |       |                    |         | Amount       |             | 289     | 99 🌲             |    |
| Category  Sub Category  Delete Add                                                                                                    |      |              |     |                          |       |                                 | De | escrip | otion    | PROTEC I   | PAC D  | ELUXE            |       |                    |         | Disc         |             | 100     | 00 ≑             |    |
| Sub Category  Delete Add Delete Add                                                                                                    |      |              |     |                          |       |                                 | Ca | atego  | ory      |            |        |                  |       | -                  |         |              |             |         |                  |    |
| Delete     Add       Print Barcode Label     Delete     Add                                                                                                    |      |              |     |                          |       |                                 | Su | ub Ca  | tegory   |            |        |                  |       | -                  |         |              |             |         |                  |    |
| Print Barcode Label Delete Add Evit                                                                                                    |      |              |     |                          |       |                                 |    |        |          |            |        |                  |       |                    |         |              | Delete      |         | Add              |    |
| Print Barcode Label Delete Add Evit                                                                                                    |      |              |     |                          |       |                                 |    |        |          |            |        |                  |       |                    |         |              | Delete      |         | Add              |    |
| Print Barcode Label Delete Add Exit                                                                                                    |      |              |     |                          | _     |                                 |    |        |          |            |        |                  |       |                    |         |              |             |         |                  |    |
|                                                                                                    |      |              |     |                          |       | Print Barcode Label             |    |        |          |            |        |                  |       | Dele               | te      |              | <u>A</u> dd |         | <u>E</u> xit     |    |

Hit "Add" (far bottom-right) to create a new package deal.

Type = Sales/Long Term Rental

Package SKU = the SKU and barcode you want on the combined package Description = the title, i.e. Protec IPAC Case With Backpack Straps

**DO NOT** turn on Active-e. We will create the bundle on the website later.

|   | D           | rag a column here to gro | up by this column.               | Т                   | vpe                                      | Sales/Lon                        | g Term Rental             |      |                       |                       | Amount   |           | 309.9     | 9 ^             |
|---|-------------|--------------------------|----------------------------------|---------------------|------------------------------------------|----------------------------------|---------------------------|------|-----------------------|-----------------------|----------|-----------|-----------|-----------------|
|   | Туре        | Sku                      | Description                      | Pa                  | ackage Sku                               |                                  | IR AP                     |      |                       |                       | Disc     |           | 120.0     | - +             |
|   | Contains: V | Contains                 | ∇ Contains: ∇                    |                     | ackage ska                               | Part 10                          | D. L. C. L. C.            |      |                       |                       |          |           | 120.0     |                 |
|   | contains. q | MAINTENANCEM             | Harn Maintenance Vit Micr        |                     | escription                               | Protec IPa                       | c Deluxe w/ backpack 5    | stra | ps                    |                       | Iotal    |           | 189.9     | 19 <del>~</del> |
|   | 5           | SUDVIVALKIT              | Hom Maintenance Kit - Micr       |                     |                                          |                                  |                           |      |                       |                       | Image    | 2         | Active-e  | •               |
|   | 5           | STRUMEAL                 | Poter String 49 Discor           | Re                  | eceipt Format                            | Show Line                        | e Items And Total Price F | For  | Package 💌             |                       |          |           |           |                 |
|   | 2<br>C      |                          | Paperil Clip Taachar's Pack (12) |                     |                                          |                                  | Drag a colu               | umr  | here to group by this | column.               |          |           |           |                 |
|   | 5           |                          | Protec Fived Bell Pro Pac Cas    |                     | Q                                        | ty                               | Model                     |      | Description           | Amo                   | unt Each |           | Disc Each |                 |
| > | 5           | IPACDIXSTRAP             | Protec iPac Deluxe w/ Backo      |                     | Equals:                                  | 8                                | Contains: V               | 7 C  | ontains: 🛛            | Equals:               | 7        | 2 Equals: |           | 8               |
|   | s           | IPACCOMSTRAP             | Protec iPac Compact w/ Back      |                     | 1                                        |                                  | IPACLUX                   | P    | rotec iPac Deluxe     | 289.99                |          | 100.00    |           |                 |
|   | s           | FINKEWESTCASE            | Finke Westfalia with iPac Del    | D                   | > 1                                      |                                  | BPSTRAP                   | P    | rotec Case Backpac    | 20.00                 |          | 20.00     |           |                 |
|   | s           | MBSTRAPS                 | Pair of Marcus Bonna Backpa      |                     |                                          |                                  |                           |      |                       |                       |          |           |           |                 |
|   | s           | FINGERCUPS3              | Low Profile Finger Cups (Set     |                     |                                          |                                  |                           |      |                       |                       |          |           |           |                 |
|   | s           | VERUSVIICASE             | Verus VII w/ Protec IPAC Co      |                     |                                          |                                  |                           |      |                       |                       |          |           |           |                 |
|   |             |                          |                                  | In<br>M<br>De<br>Ca | w Type<br>lodel<br>escription<br>ategory | Inventory<br>BPSTRAP<br>PROTEC C | ASE BACKPACK STRAPS       |      |                       | Qty<br>Amount<br>Disc |          | 20        |           |                 |
| _ |             |                          |                                  |                     |                                          |                                  |                           |      |                       |                       | Delete   |           | Add       |                 |
|   |             |                          |                                  |                     |                                          |                                  |                           |      |                       |                       |          |           |           |                 |

Hit "Add" in the grey space on the right to add a product to your package deal.

Inv Type = Inventory Model = hit F6 to search for the product's SKU Description = once you find the correct product, this should auto-fill Qty = the number of that product you wish to sell together in the package Amount = this should auto-fill Discount = tweak this amount until the whole package is for sale for the correct price

Let's say you want to sell a horn together with a case. You might put the horn as full price (\$0 discount) and the case as free (discount its entire price). Then check the Total box in the topright to make sure the customer is being charged the correct price for the entire package.

Hit "Add" to add another product to the package deal.

|           | Drag a column here to gro | up by this column.              | Туре                                                                 | Sales/Lor                         | ng Term Rental               | -                        |                       | Amount   | 279.00                          |
|-----------|---------------------------|---------------------------------|----------------------------------------------------------------------|-----------------------------------|------------------------------|--------------------------|-----------------------|----------|---------------------------------|
| Туре      | Sku                       | Description                     | Package Sku                                                          | IPACCOM                           | ISTRAP                       |                          |                       | Disc     | 20.00                           |
| Contains: | 𝒎 Contains:               | ♥ Contains: ♥                   | Description                                                          | Protec iPa                        | ac Compact w/ Backpack       | Straps                   |                       | Total    | 259.00                          |
| S         | MAINTENANCEM              | Horn Maintenance Kit - Micr     |                                                                      |                                   |                              |                          |                       |          |                                 |
| s         | SURVIVALKIT               | Horn Survival Kit               | Receipt Form                                                         | at Show Lin                       | e Items And Total Price F    | or Parkage               |                       | Image    | <u>A</u> ctive-e                |
| S         | STRING48                  | Rotor String - 48 Pieces        | Receipt romi                                                         | SHOW LIN                          | le itellis And Iotal Price P | of Package +             |                       |          |                                 |
| s         | PENCILCLIPOLD             | Pencil Clip Teacher's Pack (12) |                                                                      |                                   | Drag a colu                  | mn here to group by this | column.               |          |                                 |
| S         | PROPACSTRAPOLD            | Protec Fixed Bell Pro Pac Cas   |                                                                      | Qty                               | Model                        | Description              | Amo                   | unt Each | Disc Each                       |
| s         | IPACDLXSTRAP              | Protec iPac Deluxe w/ Backp     | Equals:                                                              | V                                 | Contains: 🛛 🕅                | Contains: V              | Equals:               | V        | Equals: V                       |
| s         | IPACCOMSTRAP              | Protec iPac Compact w/ Back     | ₽ 1                                                                  |                                   | IP316SB                      | Protec iPac Compact      | 259.00                |          | 0.00                            |
| S         | FINKEWESTCASE             | Finke Westfalia with iPac Del   | 1                                                                    |                                   | BPSTRAP                      | Protec Case Backpack     | 20.00                 |          | 20.00                           |
| s         | MBSTRAPS                  | Pair of Marcus Bonna Backpa     |                                                                      |                                   |                              |                          |                       |          |                                 |
| S         | FINGERCUPS3               | Low Profile Finger Cups (Set    |                                                                      |                                   |                              |                          |                       |          |                                 |
|           |                           |                                 |                                                                      |                                   |                              |                          |                       |          |                                 |
| S         | VERUSVIICASE              | Verus VII w/ Protec IPAC Co     |                                                                      |                                   |                              |                          |                       |          |                                 |
| S         | VERUSVIICASE              | Verus VII w/ Protec IPAC Co     | Inv Type<br>Model                                                    | Inventory<br>IP3165B              |                              | •                        | Qty<br>Amount         |          | 1.00 +<br>259.00 +              |
| s         | VERUSVIICASE              | Verus VII w/ Protec IPAC Co     | Inv Type<br>Model<br>Description<br>Category                         | Inventory<br>IP316SB<br>PROTEC II | PAC COMPACT                  |                          | Qty<br>Amount<br>Disc |          | 1.00 ⊕<br>259.00 ⊕<br>0.00 ⊕    |
| S         | VERUSVIICASE              | Verus VII w/ Protec IPAC Co     | Inv Type<br>Model<br>Description<br>Category<br>Sub Category<br>Save | Inventory<br>IP316SB<br>PROTEC I  | PAC COMPACT<br>Cancel        | •                        | Qty<br>Amount<br>Disc | Delete   | 1.00 \$<br>259.00 \$<br>0.00 \$ |

When the package deal is complete, hit "Save".

You might also want to check "Print Barcode Label" to get it to print a single barcode label.

No, there is no option to print multiple barcode labels. If you need to print another barcode label, you will need to make a change to the package, undo the change, check "Print Barcode Label" and "Save" again to get a second. Repeat for each barcode you need to print.

If anyone has 20 spare minutes and wants to call AIMsi to complain about this, please feel free.

This package deal is not a normal product. You cannot access it through "Change Inventory", for example.